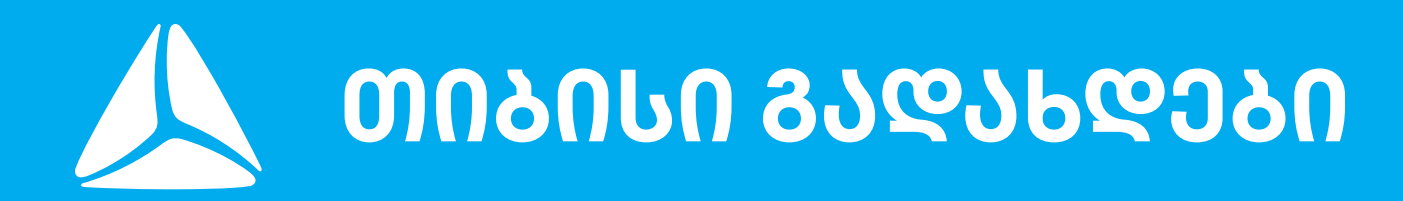

**TBCPayments.ge** 

# ავტორიზაცია

გადახდების სივრცეში

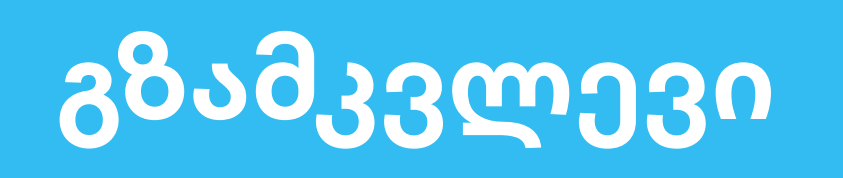

### 

### **თიბისი** გადახდები

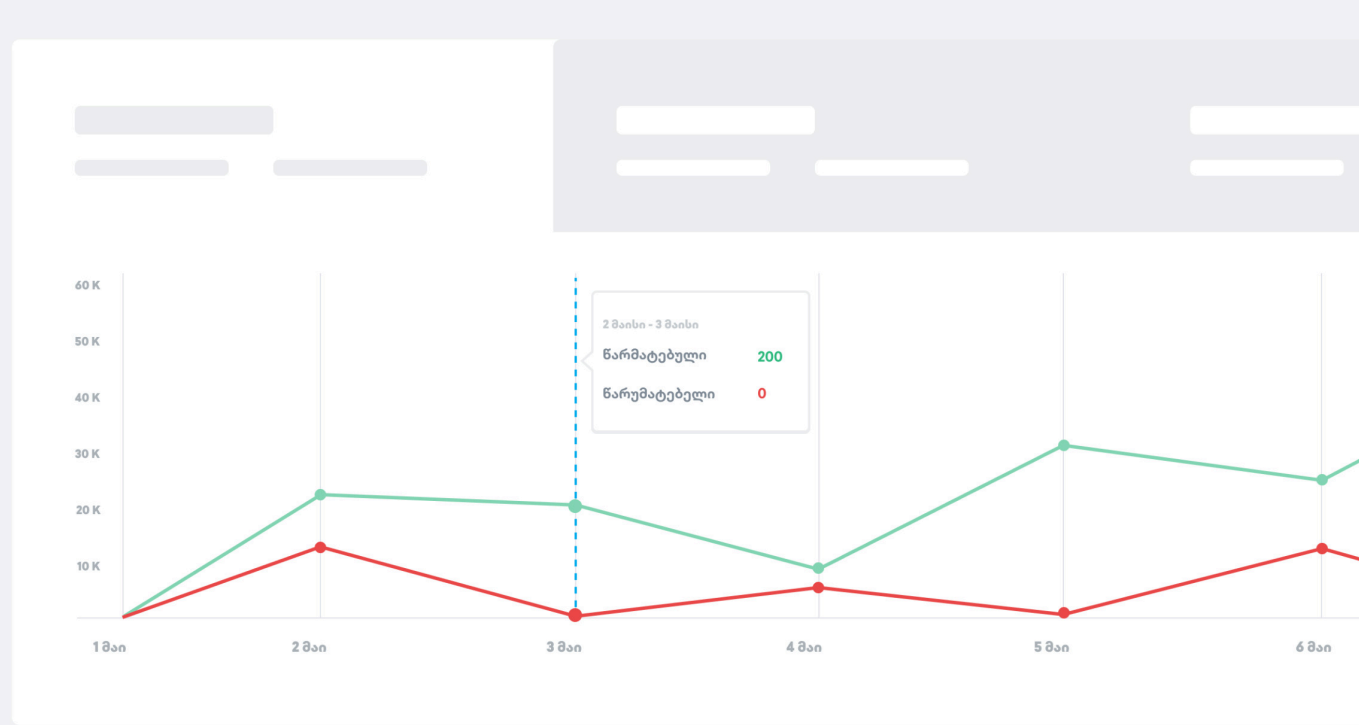

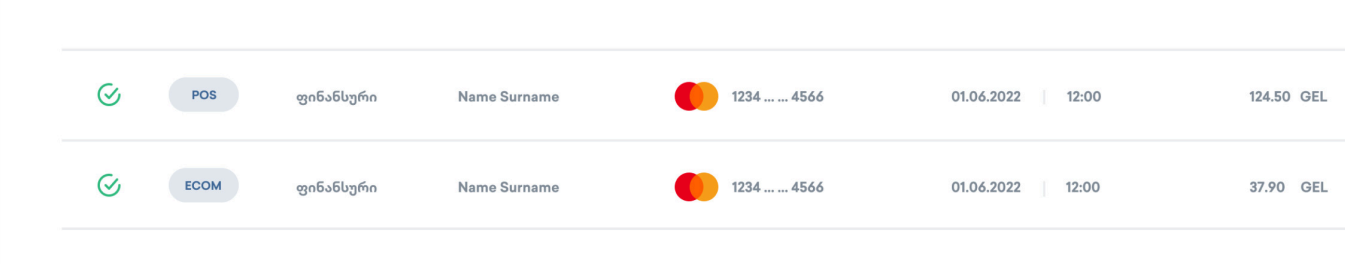

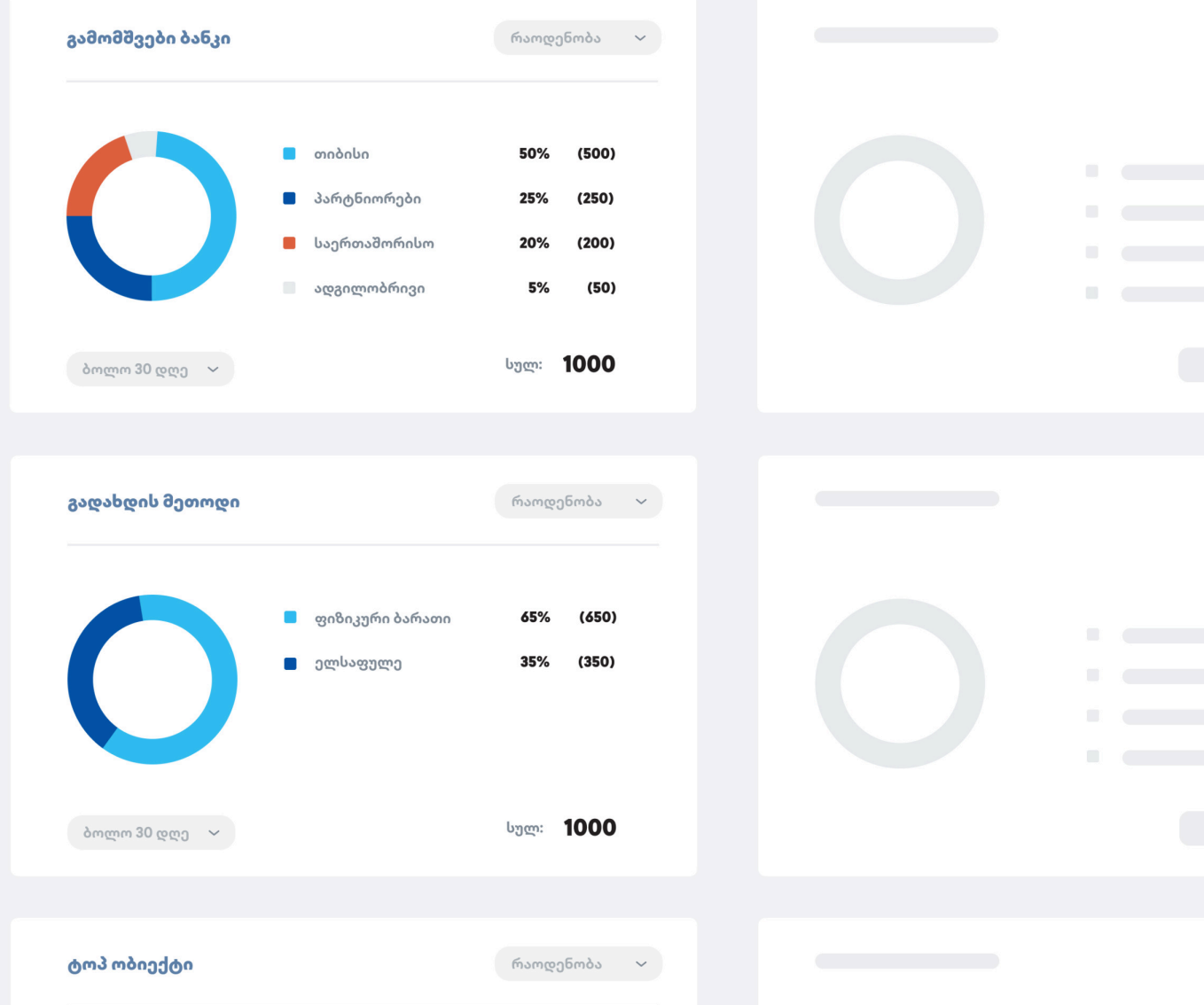

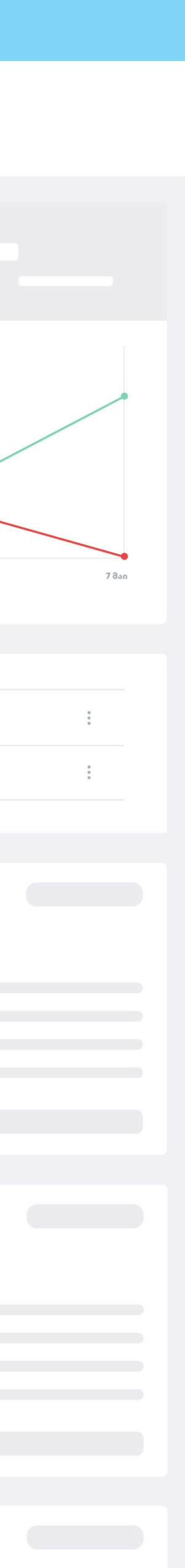

## გადახდების სივრცეში ავტორიზაცია შეუძლია ინდივიდუალურ მეწარმესა და იურიდიულ პირს

დეტალური ინფორმაციისთვის დააჭირეთ შესაბამის ღილაკს

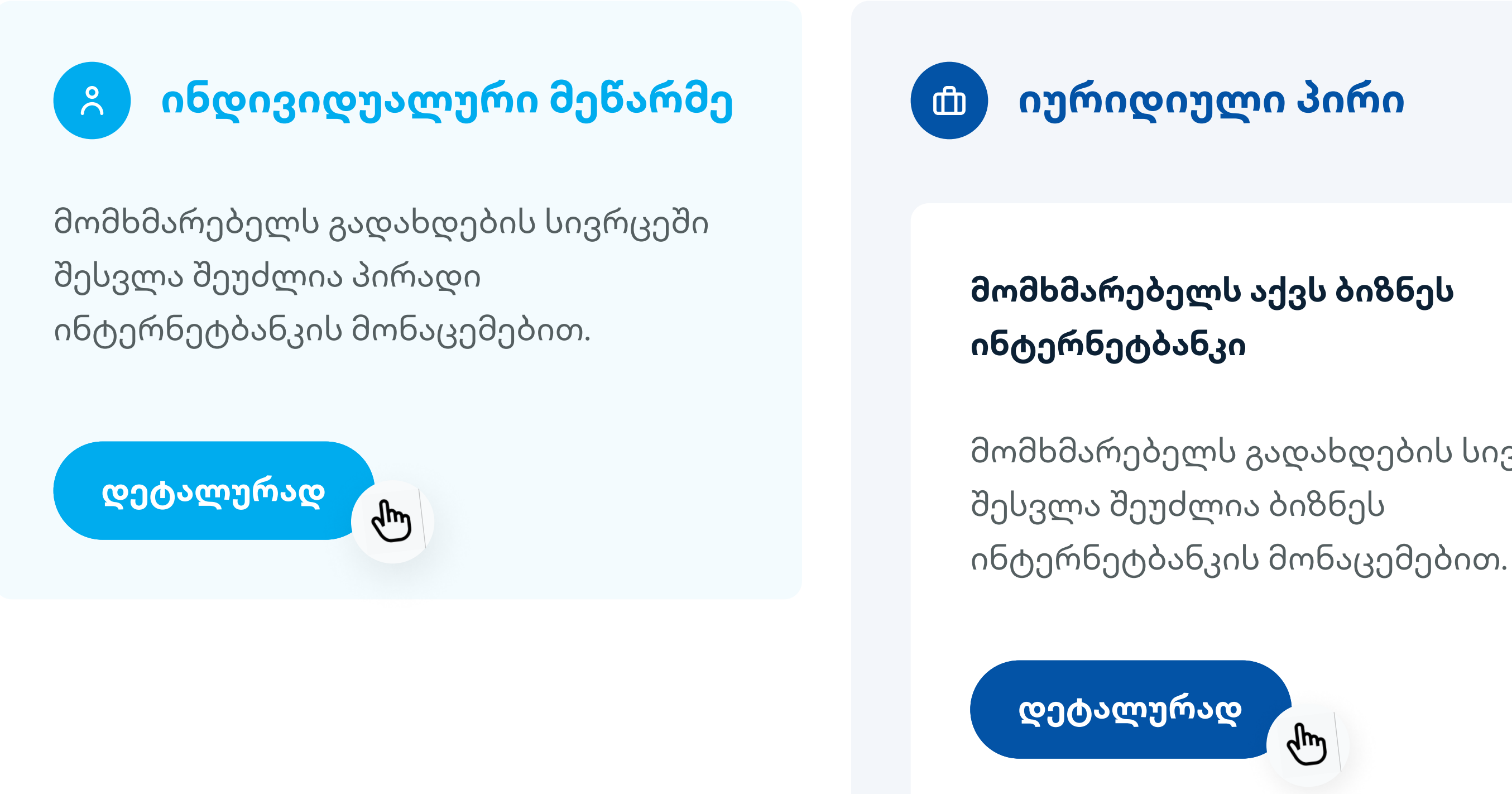

მომხმარებელს გადახდების სივრცეში

მომხმარებელს არ აქვს ბიზნეს ინტერნეტბანკის პროფილი შექმნილი

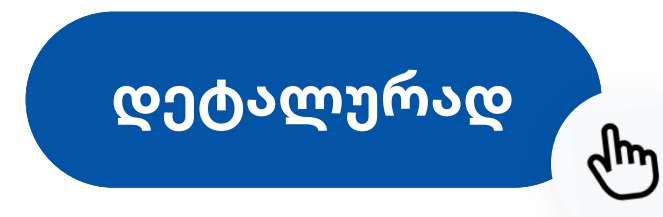

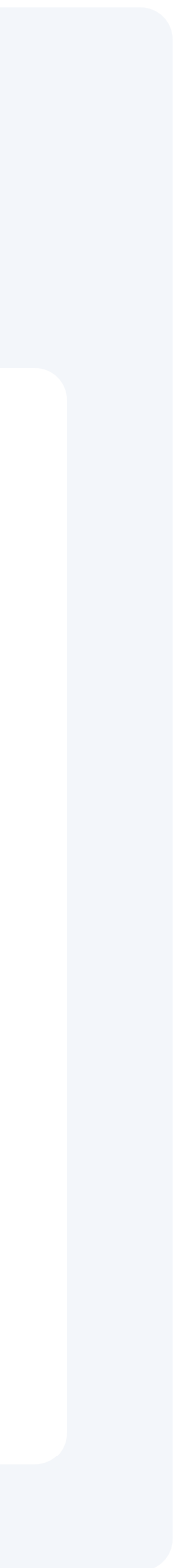

## ინდივიდუალური მეწარმე

როგორ მოვხვდე გადახდების სივრცეში ?

### შედით <u>tbcpayments.ge</u> - ზე

ვებგვერდის ზედა მარჯვენა კუთხეში დააჭირეთ **შესვლას** 

**გაიარეთ ავტორიზაცია** პირადი ინტერნეტბანკის 02 მონაცემებით

გადახდების სივრცის გამოყენება შესაძლებელია მხოლოდ ინდ. მეწარმის პირადი ინტერნეტბანკის მონაცემებით.

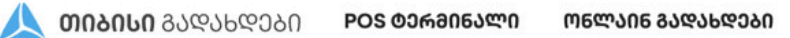

<mark>ംംം</mark>. പ്രാപ്രം പ്രാപ്രം പ്രാപ്രം പ്രാപ്രം പ്രാപ്രം പ്രാപ്രം പ്രാപ്രം പ്രാപ്രം പ്രാപ്രം പ്രാപ്രം പ്രാപ്രം പ്രാപ്രം പ്ര

ქარ 🗸 ᲨᲔᲡᲕᲚᲐ

### ᲛᲘᲘᲦᲔ ᲒᲐᲓᲐᲮᲓᲔᲑᲘ <u>ᲛᲐᲠᲢᲘᲕᲐᲓ</u>

ᲓᲐᲘᲬᲧᲔ

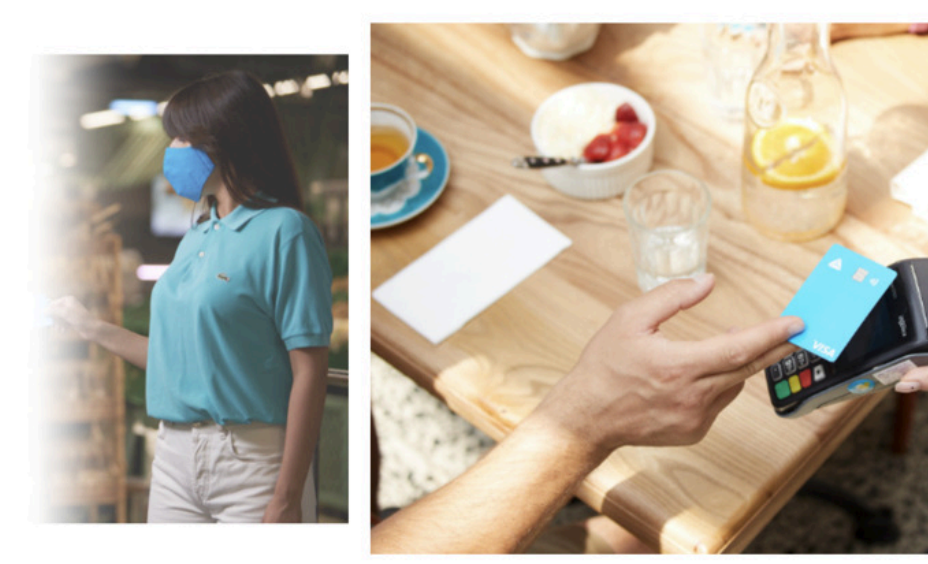

| თიაისით                                         | ავლა        |
|-------------------------------------------------|-------------|
| შეიყვანეთ ინტერნეტბანკის მო<br>სახელი და პაროლი | იმხმარებლის |
| მომხმარებელი                                    |             |
| პაროლი                                          | დაგავიწყდა? |
| 📃 მომხმარებლის დამახსოვრება                     |             |
| → ᲨᲔᲡᲕ                                          | ლు          |
| არ გაქვს ანგარიში?<br>დარეგისტრირდი             | 0           |

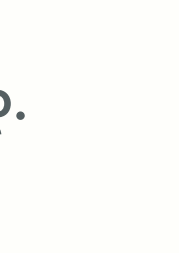

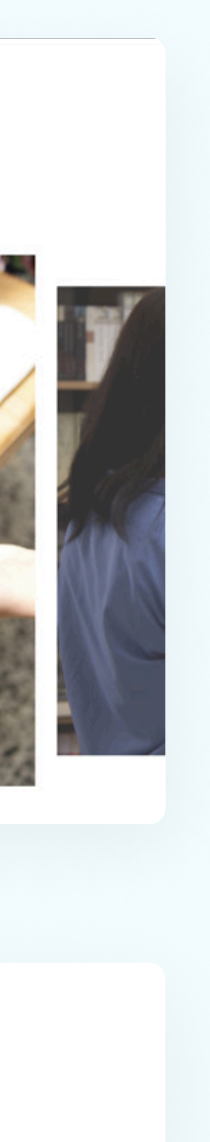

### იურიდიული პირი

როგორ მოვხვდე გადახდების სივრცეში ?

### შედით <u>tbcpayments.ge</u> - ზე

ვებგვერდის ზედა მარჯვენა კუთხეში დააჭირეთ **შესვლა** 

02 **გაიარეთ ავტორიზაცია** ბიზნეს ინტერნეტბანკის მონაცემებით. ვერიფიკაციისთვის გამოიყენე **sms** კოდი ან დიჯიპასი.

გაითვალისწინეთ, რომ გადახდების სივრცეში გამოჩნდება მხოლოდ იმ ანგარიშებზე მიბმული მერჩანტების ტრანზაქციები, რომლებზეც ხედვა გაქვთ ჩართული ბიზნეს ინტერნეტბანკში.

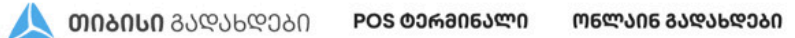

<mark>ംംം</mark> ദാഭാലരാംവം പ്രാപ്രാ

ქარ 🗸

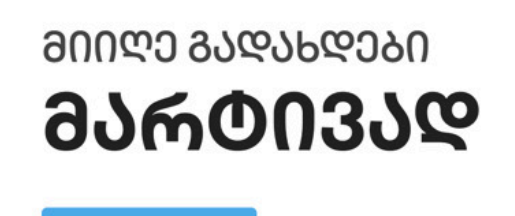

ᲓᲐᲘᲬᲧᲔ

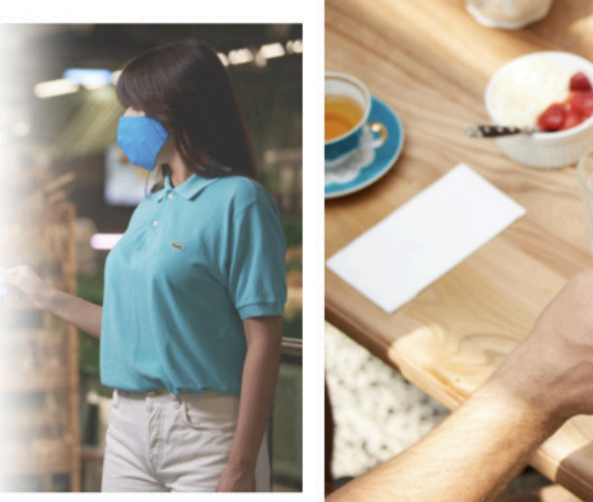

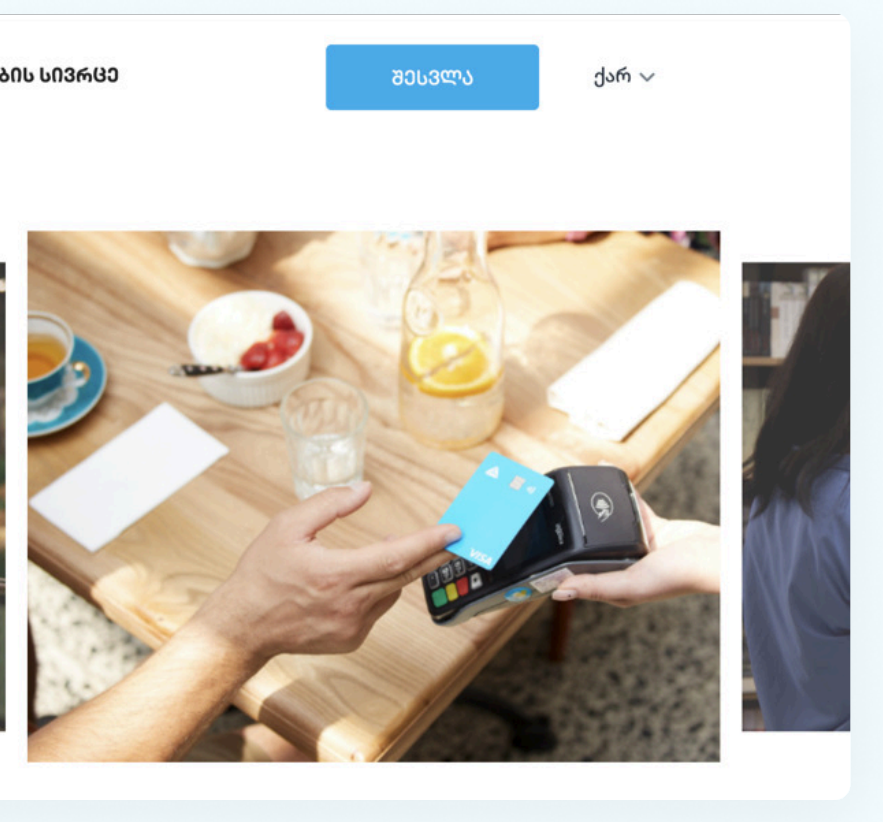

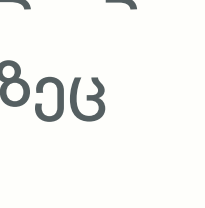

| ᲗᲘᲑᲘᲡᲘᲗ ᲨᲔᲡᲕᲚᲐ                                          | \$          |
|---------------------------------------------------------|-------------|
| შეიყვანეთ ინტერნეტბანკის მომხმარებღ<br>სახელი და პაროლი | უის         |
| მომხმარებელი                                            |             |
| პაროლი                                                  | დაგავიწყდა? |
| 📄 მომხმარებლის დამახსოვრება                             |             |
| <del>→</del> ᲨᲔᲡᲕᲚᲐ                                     |             |
| არ გაქვს ანგარიში?<br><mark>დარეგისტრირდი</mark>        | 0           |

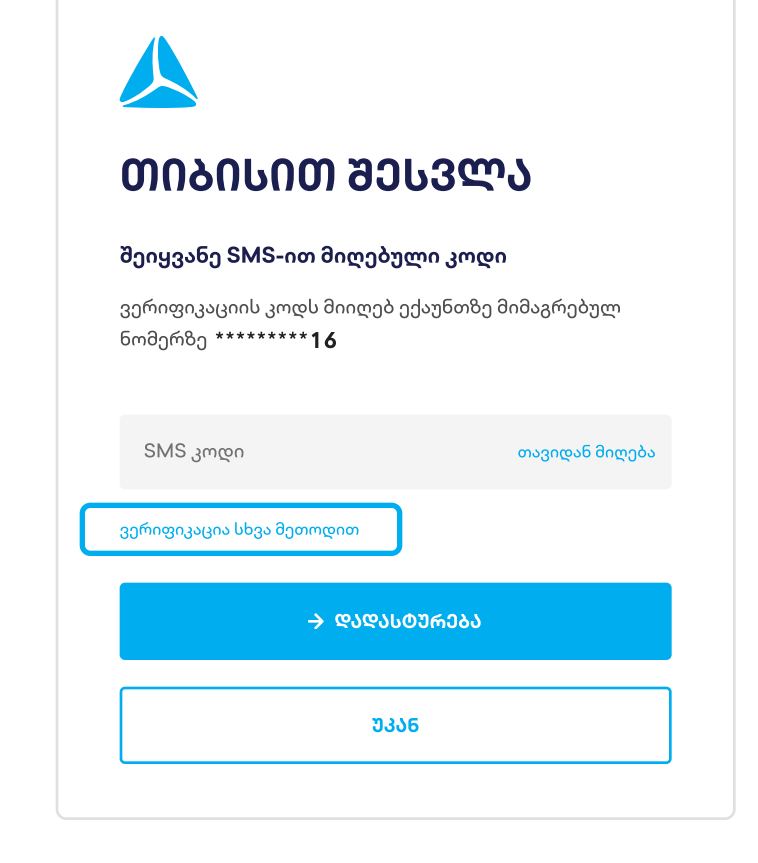

როგორ დავამატო მომხმარებელი?

ბიზნეს ინტერნეტბანკში ახალი მომხარებლის დამატება შეუძლია მხოლოდ უფლებამოსილ პირს (დირექტორს ან დირექტორის მიერ დანიშნულ უფლებამოსილ პირს)

### 01 გაიარეთ ავტორიზაცია ბიზნეს ინტერნეტბანკში <u>tbconline.ge-ზე</u>

02 მენიუდან ჩამოშალეთ:

პარამეტრები » მომხმარებლის მართვა

» მომხმარებლის დამატება

| )                                                                         |                                                                               | arm                  | ארירונ                      |
|---------------------------------------------------------------------------|-------------------------------------------------------------------------------|----------------------|-----------------------------|
|                                                                           |                                                                               | <b>a</b> lm          |                             |
|                                                                           |                                                                               |                      |                             |
|                                                                           |                                                                               | 63939013<br><b> </b> | 6006500                     |
| ება                                                                       | ᲨᲔᲡᲕᲚᲐ                                                                        |                      | l'                          |
|                                                                           |                                                                               |                      |                             |
| 6                                                                         |                                                                               | 2                    |                             |
|                                                                           |                                                                               |                      |                             |
|                                                                           |                                                                               |                      |                             |
|                                                                           |                                                                               |                      |                             |
| 🙏 ຫ <b>າຈາເບາ</b> ຈາຈຣວນຄາບຫຼາງເບ                                         | ოძებნე ტრანზაქცია ან გ                                                        | ვერდი Q 🗘 🔩          | კომპანია                    |
| <mark>▲ ოიაისი აიანესისთვის მო<br/>მომხმარებლ;</mark>                     | <sup>ოძებნე ტრანზაქცია ან გ</sup><br>ების მართვა                              | ვერდი Q 🗘 💤          | კომპანია                    |
| <u>ბოიაისი აიანესისთვის</u> მო<br>მომხმარებლ;                             | <sup>ოძებნე ტრანზაქცია ან გ<br/><b>ების მართვა</b><br/>არებლების ნახვა</sup>  | ვერდი Q 🗘 ᡗ          | კომპანია                    |
| <b>ბ ოიაისი</b> ბიფნესისთვის მო<br><b>მომხმარებლ;</b><br>□ წაშლილი მომხმა | <sup>ოძებნე ტრანზაქცია ან გ<br/><b>ების მართვა</b><br/>არებლების ნახვა</sup>  | ვერდი Q 🗘 ὖ          | კომპანია           მომხმარ  |
| ბოიაისი აიჯნისისთვის<br>მომხმარებლი<br>ნაშლილი მომხმა<br>სახელი და გვარი  | ოძებნე ტრანზაქცია ან გ<br><b>ების მართვა</b><br>არებლების ნახვა<br>მომხმარებლ | ვერდი Q 🗘 ὖ          | ლინე<br>კომპანია<br>მომხმარ |
| ბომხმარებლ;                                                               | ოძებნე ტრანზაქცია ან გ<br><b>ების მართვა</b><br>არებლების ნახვა<br>მომხმარებლ | ვერდი Q 🗘 ὖ          | ლინე<br>კომპანია<br>მომხმარ |
| ბიიაიიი აიანმაიისთვის<br>მომხმარებლი<br>ნაშლილი მომხმა<br>სახელი და გვარი | ოძებნე ტრანზაქცია ან გ<br><b>ების მართვა</b><br>არებლების ნახვა<br>მომხმარებლ | ვერდი Q 🗘 ὖ          | ლინე                        |
|                                                                           | იება                                                                          | იება შესვლა          | იება შესვლა                 |

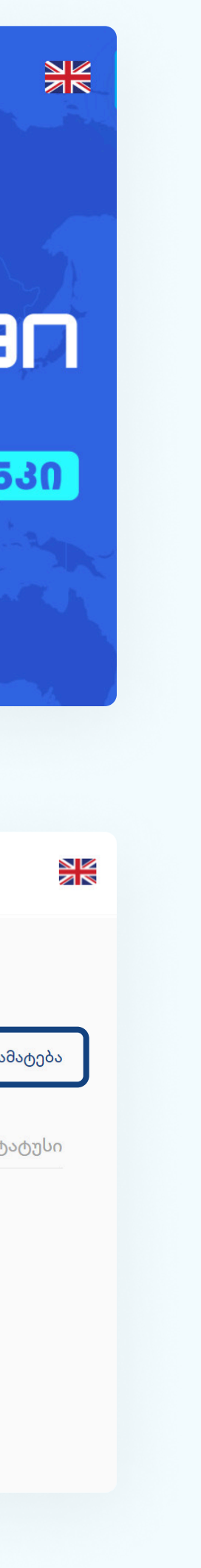

როგორ დავამატო მომხმარებელი?

მომხმარებლის დასამატებლად დაგჭირდებათ მისი სახელი, გვარი, პირადი ნომერი, მობილურის ნომერი და ელფოსტა.

პირველ ველში ჩაწერეთ მომხმარებლის USERNAME, 03 რომელსაც გამოიყენებს ავტორიზაციისას.

შეავსეთ ყველა ველი და დააჭირეთ » შემდეგი

| მომხმარებლის შექმნა                    |          | ×            |
|----------------------------------------|----------|--------------|
| 1 პირადი დეტალები 🛛 🙎                  | უფლებები | 3 ანგარიშები |
| მომხმარებლის სახელი *                  | ×        |              |
| ავტორიზაციის გარეშე                    |          |              |
| სახელი *                               |          |              |
| გვარი *                                |          |              |
| სახელი ლათინურად *                     |          |              |
| გვარი ლათინურად *                      |          |              |
| ⊖ საქართველოს — ⊖ სხვა ე<br>მოქალაქი   | როვნება  |              |
| 89090999999999999999999999999999999999 |          | റടേയടെ       |

როგორ დავამატო მომხმარებელი?

თუ გსურთ, რომ მომხმარებელს **არ ჰქონდეს** ბიზნეს ინტერნეტბანკში უფლებები და ხედვები, დატოვეთ ველები ცარიელი ან მონიშნეთ სასურველი უფლებები.

**04** აირჩიეთ ახალი როლი » დაარქვით პროფილს სახელი (მაგ: უფლებების გარეშე) » შემდეგი

| მომხმარებღ      | ლის შექმნა                   |                |                          | ×  |
|-----------------|------------------------------|----------------|--------------------------|----|
| 🕑 პირადი დე     | ეტალები                      | 2 უფლებები     | 3 ანგარიშები             |    |
| აირჩიეთ პროფ    | ილი, რომლის                  | მინიჭებაც გსურ | ກ໌ດາ:                    |    |
|                 |                              |                | $\leftarrow \rightarrow$ |    |
| 200<br>სრული უფ | മറ<br>მხოლოდ ხ               | ახალი რო       |                          | L  |
| 14-00           |                              |                |                          | I. |
| ) 🗌 ჯგუფური     | გადახდები                    |                |                          |    |
| 🕨 🗌 დეპოზიტ     | ები                          |                |                          |    |
| ) 🗌 ავტომატ;    | ური გადარიცხ                 | ვები           |                          |    |
| ) 🗌 ავტომატ;    | ური კომუნალუ                 | ერი გადახდა    |                          |    |
| <u> </u>        | პროფილის სახე<br>უფლებების ; | ლი*<br>გარეშე  | ദാദയാദന                  |    |

როგორ დავამატო მომხმარებელი?

იმისათვის რომ მომხმარებელს გადახდების სივრცეში გამოუჩნდეს
 მერჩანტის ანგარიშზე გატარებული ტრანზაქციები, საჭიროა
 მონიშნოთ ყველა ან სასურველი ანგარიშები. ასეთ მომხმარებელს
 ბიზნეს ინტერნეტბანკში არ ექნება ხედვები და უფლებები.

### **05** მონიშნეთ **ანგარიშები** » **დასრულება**

დასრულების შემდეგ ბიზნეს ინტერნეტბანკში დაემატება ახალი მომხმარებელი - ავტორიზაციისთვის გაუზიარეთ ერთჯერადი პასვორდი და USERNAME

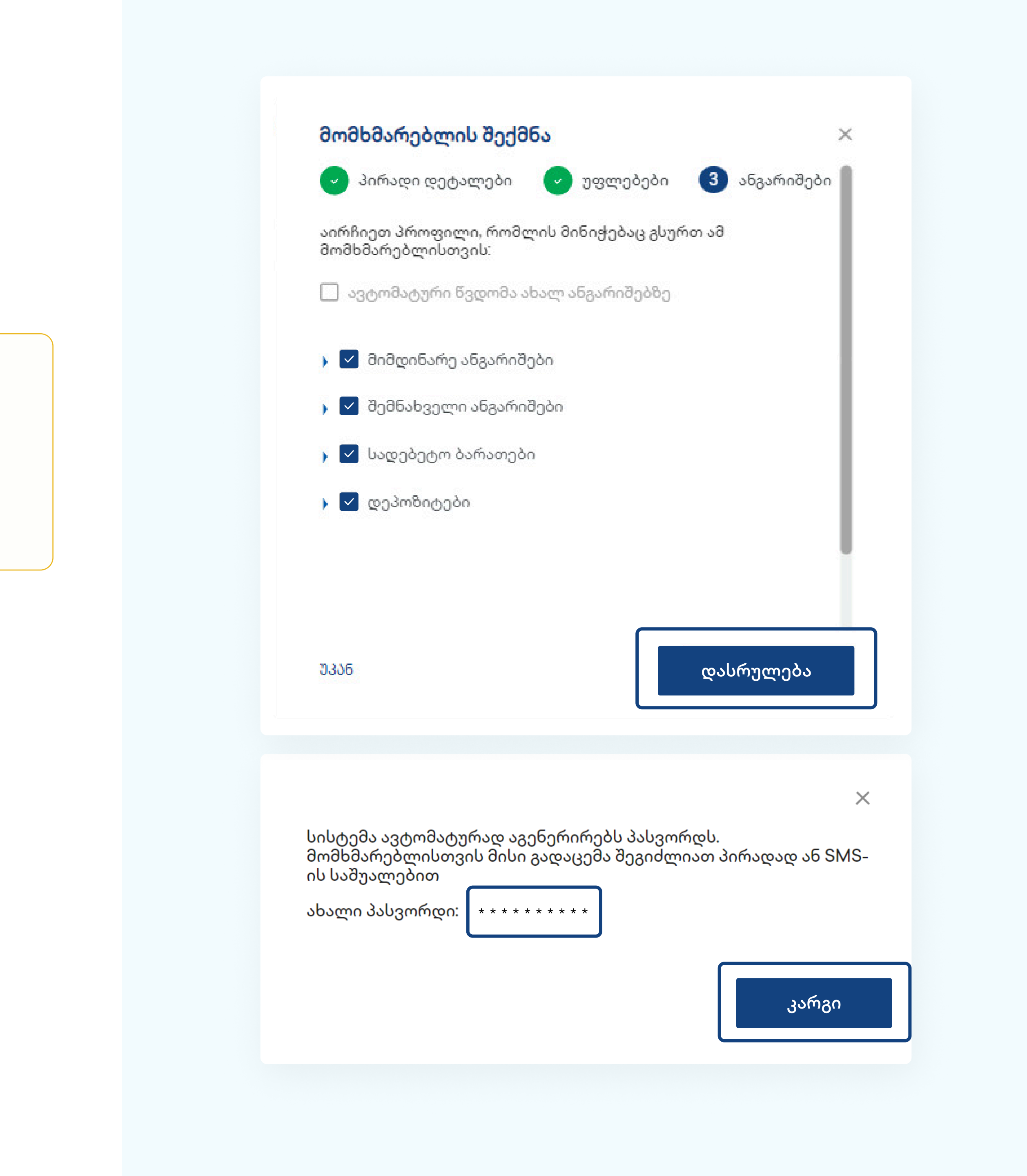

## ბიზნეს ინტერნეტბანკში დამატებული ახალი მომხმარებელი

როგორ მოვხვდე გადახდების სივრცეში ?

იმისთვის, რომ ახალმა მომხმარებელმა შეძლოს გადახდების სივრცის გამოყენება, საჭიროა ბიზნეს ინტერნეტბანკის პროფილის გააქტიურება ერთჯერადი პაროლის ცვლილებით.

შედით <u>tbconline.ge</u> - ზე ჩაწერეთ USERNAME, პაროლი, SMS კოდი 🚿 შესვლა მიუთითეთ **ახალი პაროლი** 🚿 **კარგი** 

თქვენი პროფილი გააქტიურდა. უკვე შეგიძლიათ გადახდების სივრცის სერვისებით სარგებლობა

| გამარჯობა |   |            |                                                      |        |
|-----------|---|------------|------------------------------------------------------|--------|
| 791_22    |   |            | <b>პაროლის ცვლილება</b><br><sup>მომხმარებელი *</sup> | ×      |
|           |   |            | 791_22                                               |        |
| დიჯიპასი  |   | SMS        | პაროლი <b>*</b>                                      |        |
|           | Ø | ახალი კოდი | პაროლი *                                             |        |
|           |   |            | პარმი                                                | ,<br>, |

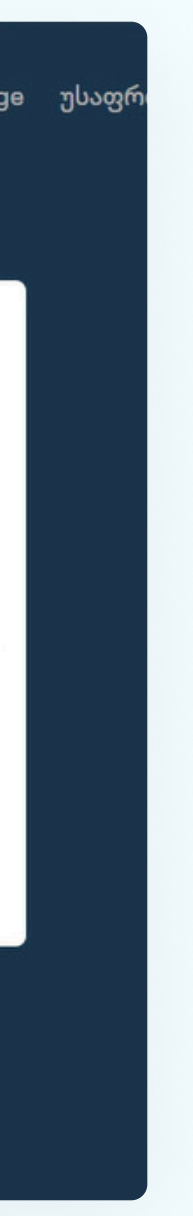

## ბიზნეს ინტერნეტბანკში დამატებული ახალი მომხმარებელი

როგორ მოვხვდე გადახდების სივრცეში ?

02 შედით <u>tbcpayments.ge</u> - ზე

ვებგვერდის ზედა მარჯვენა კუთხეში დააჭირეთ **შესვლას** 

**გაიარეთ ავტორიზაცია** ბიზნეს ინტერნეტბანკის 03 მონაცემებით. ვერიფიკაციისთვის დაგჭირდებათ **sms** კოდი ან დიჯიპასი.

🙏 თიაისი გადახდეგი POS თარმინალი ონლაინ გადახდეგი

<mark>ംംം</mark>. ദാഭാലയാമിധ പ്രദ്നദ്യാ

ქარ ~ ᲨᲔᲡᲕᲚᲐ

### ᲛᲘᲘᲦᲔ ᲒᲐᲓᲐᲮᲓᲔᲑᲘ <u>ᲛᲐᲠᲢᲘᲕᲐᲓ</u>

**ᲓᲐᲘᲬᲧᲔ** 

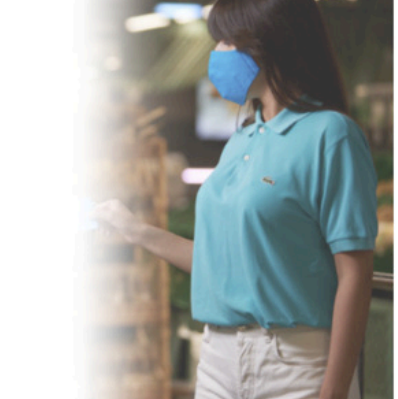

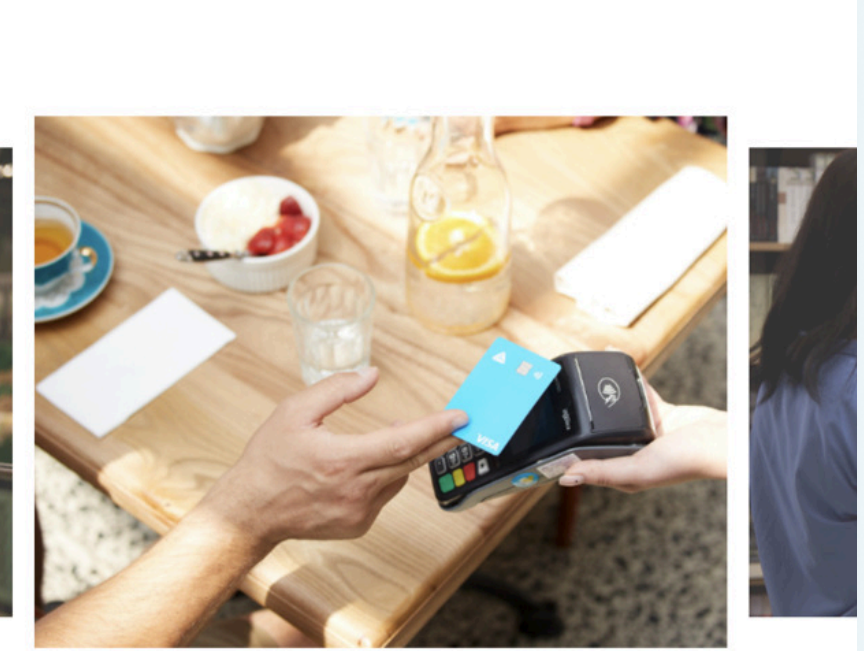

### ᲗᲘᲑᲘᲡᲘᲗ ᲨᲔᲡᲕᲚᲐ შეიყვანეთ ინტერნეტბანკის მომხმარებლის სახელი და პაროლი მომხმარებელი პაროლი დაგავიწყდა? 📃 მომხმარებლის დამახსოვრება → შესვლა არ გაქვს ანგარიში? დარეგისტრირდი

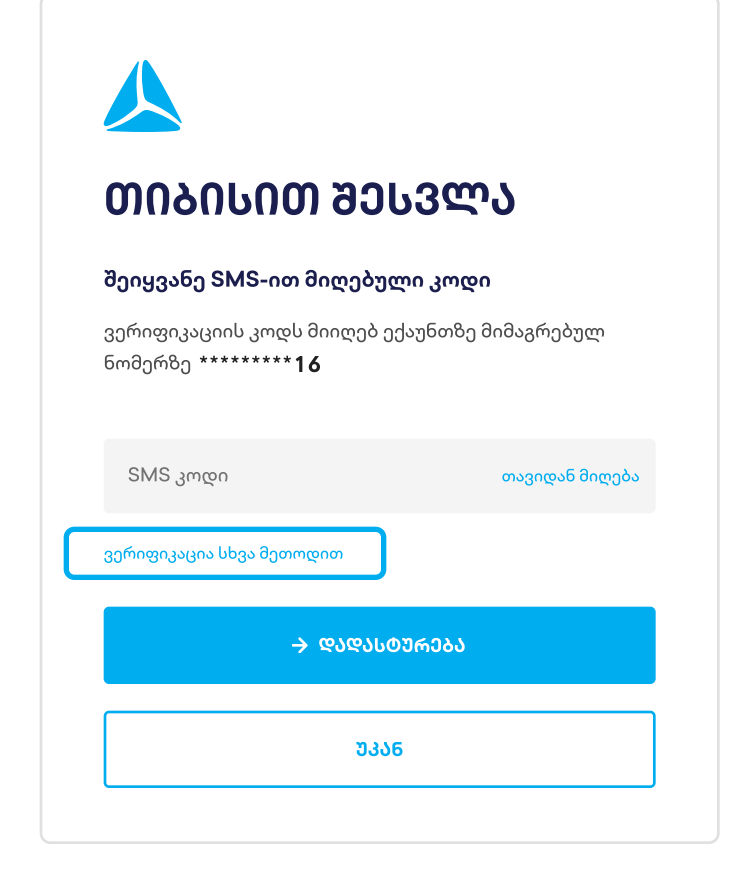